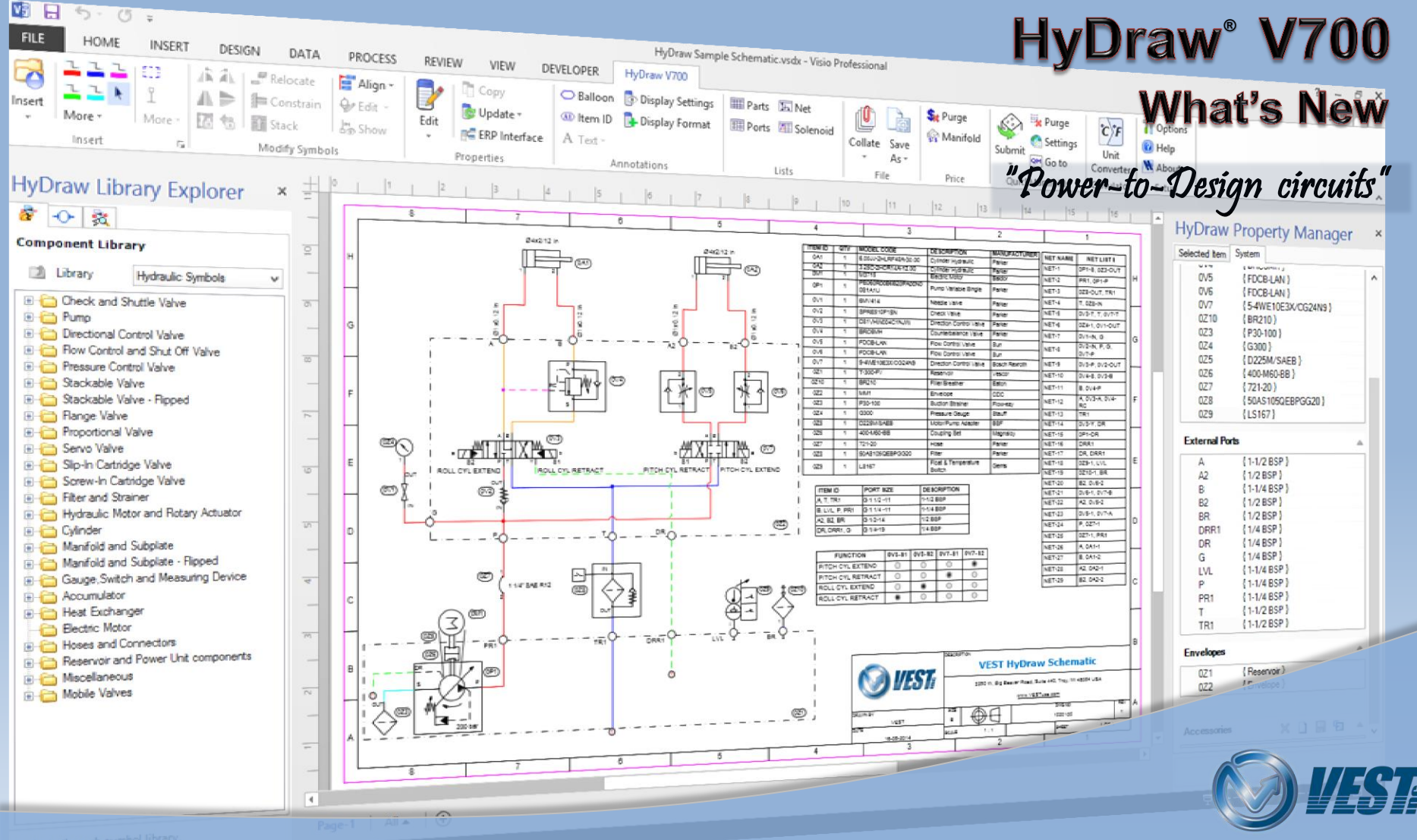

# HyDraw<sup>®</sup> "Power-to-Design" circuits

#### Dual Library

Link Documents and CAD Files to Component Data

Numbering Scheme – ISO 1219-2:2012

Rotate External Port Name

**Rotate Connection Display Properties** 

Advanced Options – Primary Units

#### ERP Interface

**Display Properties in Dual Units** 

Add New Display Format

Accessories - Define Search Criteria

List Component as First Sub-item

Unit Converter

#### HyDraw<sup>®</sup> Library Manager 2013

Enhanced Graphics User Interface

Italian Interface

Localized Library Data

Link Symbols to Model Code

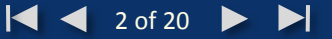

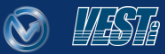

**Dual Library** 

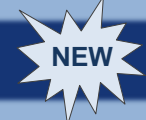

Define dual library path and toggle between your Local Library and Corporate Library

|                                                             |                         | H           | lyDraw Options    | ;             |            | ×           |
|-------------------------------------------------------------|-------------------------|-------------|-------------------|---------------|------------|-------------|
| Application                                                 | Units                   | Balloon     | Connection        | External Port | Parts List | Ports List  |
| Library Path                                                | Misc                    | s.          | Internet Settings | QuickManifo   | lds E      | RP Settings |
| ◯ Local Libra<br>☑ Enable<br>Data                           | ary<br>modification     |             |                   |               |            |             |
| D:\VEST\                                                    | HyDraw Librar           | y 2013\Data | 1                 |               | E          | rowse       |
| Symbols                                                     |                         |             |                   |               |            |             |
| D:\VEST\                                                    | HyDraw Librar           | y 2013\Syml | bol Library       |               | B          | rowse       |
| Sub-system                                                  | ms                      |             |                   |               |            |             |
| D:\VEST\                                                    | HyDraw Librar           | y 2013\Sub  | Systems           |               | E          | rowse       |
| <ul> <li>Corporate</li> <li>Enable</li> <li>Data</li> </ul> | Library<br>modification |             |                   |               |            |             |
| \\VEST\H                                                    | łyDraw Library          | 2013\Data   |                   |               | E          | rowse       |
| Symbols                                                     |                         |             |                   |               |            |             |
| \\VEST\H                                                    | łyDraw Library          | 2013\Symb   | ol Library        |               | E          | rowse       |
| Sub-syste                                                   | ms                      |             |                   |               |            |             |
| VVEST\H                                                     | łyDraw Library          | 2013\SubS   | ystems            |               | E          | rowse       |
|                                                             |                         |             |                   |               | ОК         | Cancel      |

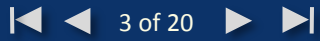

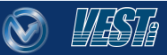

# Link Documents and CAD Files to Component Data

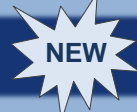

| Select Documents fron          | n library    |                     |               | <b>—</b> ×                |              | V                    | N      |
|--------------------------------|--------------|---------------------|---------------|---------------------------|--------------|----------------------|--------|
| Search By<br>Document Category |              | File Name           |               |                           |              |                      |        |
| All Categories                 |              | •                   |               |                           |              |                      |        |
| Available Documents            |              |                     |               |                           |              |                      |        |
| File Name                      | Category     | Root Folder         |               | Subfolder                 |              |                      |        |
| 4WE6.PDF                       | Data Sheet   | C:\Users\LK\Desktop | \TEST_SAMPLES | amb4001                   |              |                      |        |
|                                |              |                     |               |                           |              |                      |        |
|                                |              |                     |               | Documents                 | ×            | <b>_□</b> ▲ <b>□</b> |        |
| Fetch docu                     | ments and CA | D files             |               | Data Sheet                | 4WE6.PDF     |                      |        |
| from library                   | ý            |                     |               | CAD Files                 | ×            |                      |        |
|                                |              |                     |               | Valve Models              | 4WE6.ipt     |                      |        |
|                                |              |                     |               |                           |              |                      |        |
| Select CAD Files from          | library      |                     |               |                           |              |                      |        |
| Search By                      |              |                     |               |                           | Link these t | o the                |        |
| CAD File Category              |              |                     | File Name     |                           | component    | data in the draw     | ing    |
| All Categories                 |              | •                   |               |                           |              |                      |        |
| Available CAD Files            |              |                     |               | Selected CAD file preview |              |                      |        |
| File Name                      | Category     | Root Folder         | Subfolder     |                           |              |                      |        |
| 4WE6.ipt                       | Valve Models | E:\lk\MDTools De    | Inventor      |                           |              |                      |        |
| HyDraw <sup>®</sup> V700 Wł    | hat's New    |                     |               | of 20 🕨 🕨                 |              | <b>I</b>             | LES LE |

#### Numbering Scheme - ISO 1219-2:2012

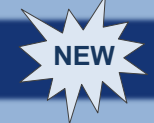

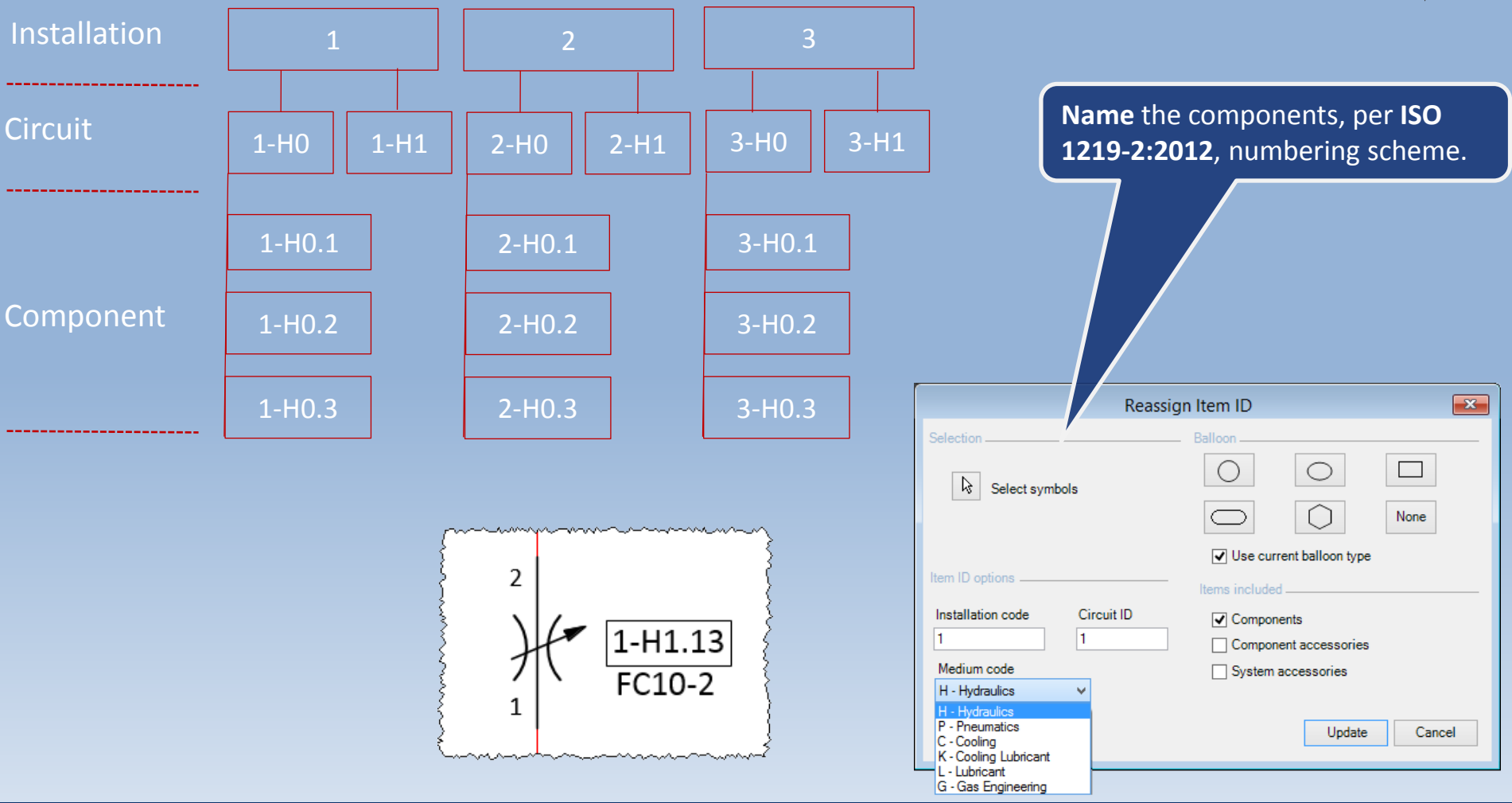

5 of 20 🕨 🕨

HyDraw® V700 What's New

🖻 🕼 🛐

#### Rotate External Port Name

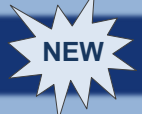

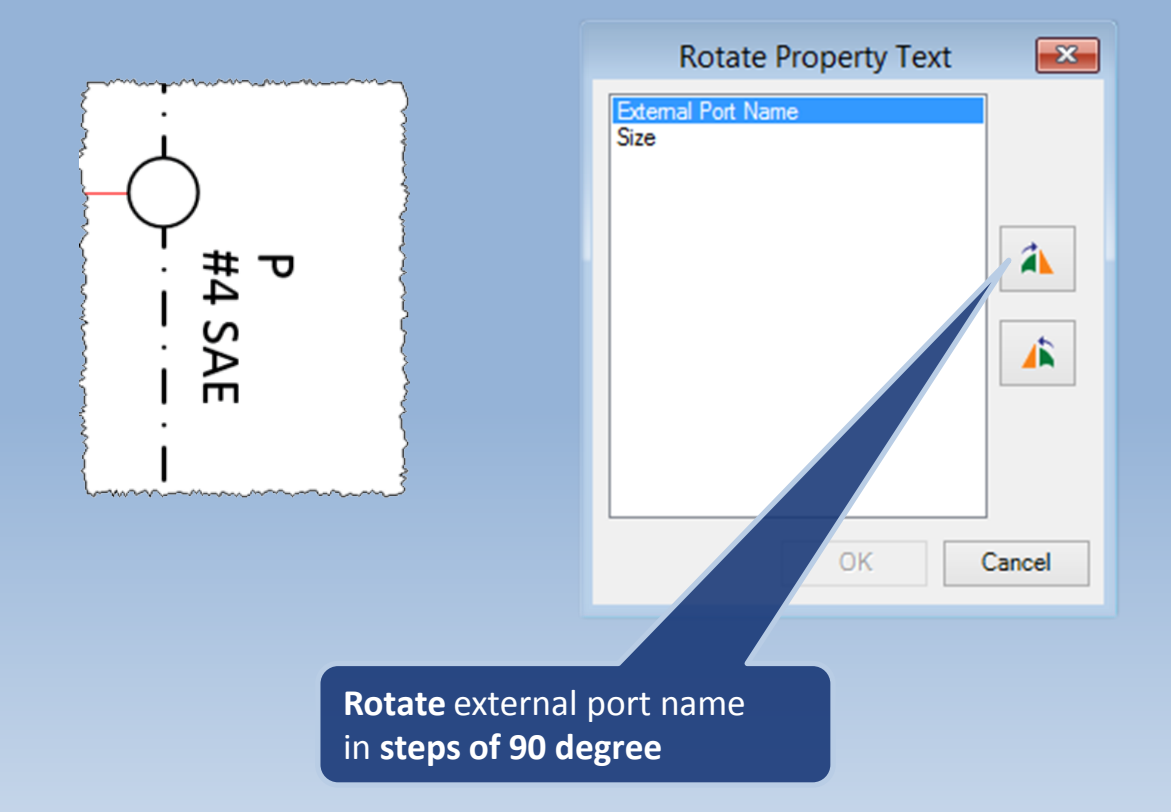

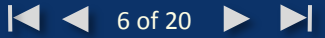

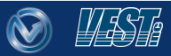

### **Rotate Connection Display Properties**

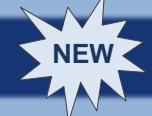

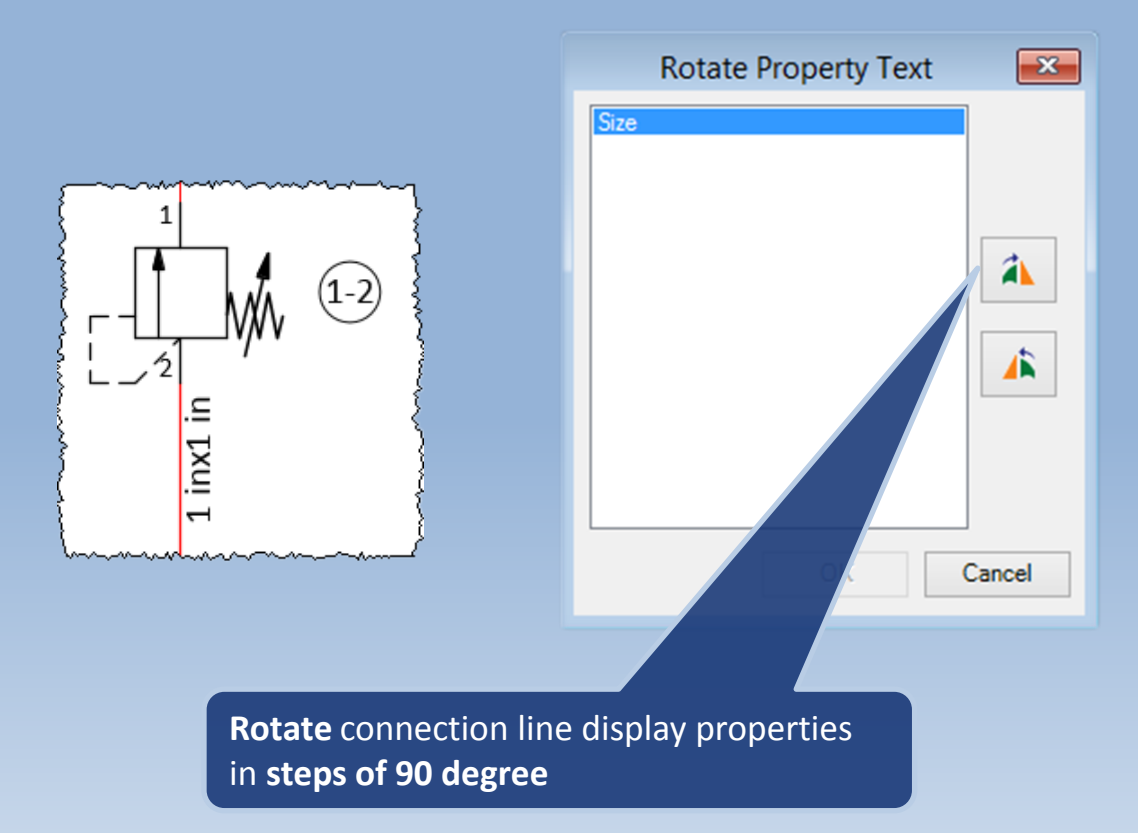

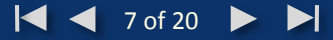

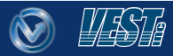

# Advanced Options – Primary Units

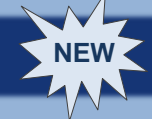

|                                                                                                    |               | Hy              | Draw Optio                                                                           | ns                         |                        | <b>X</b>                  |                                                                                                    |
|----------------------------------------------------------------------------------------------------|---------------|-----------------|--------------------------------------------------------------------------------------|----------------------------|------------------------|---------------------------|----------------------------------------------------------------------------------------------------|
| Library Path<br>Application<br>Drawing units                                                                                                    | Misc<br>Units | . In<br>Balloon | Connection                                                                           | QuickMani<br>External Port | folds Ef<br>Parts List | RP Settings<br>Ports List | Advanced Options enable you to use different units for different drawings                                                                                       |
| Imperi<br>Modify units<br>Unit Category<br>Flow<br>Force<br>Frequency<br>Length<br>Mass & Weight<br>Power<br>Pressure<br>Speed<br>Temperature<br>Time |               |                 | etric<br>Prim<br>gal/s<br>N<br>Hz<br>in<br>Ib<br>HP<br>Mpa<br>Mpa<br>m/mir<br>C<br>S | ary Unit<br>ec             | Advanc                 | ved Options               | Create different drawings with different<br>units e.g. pressure in <b>psi/Mpa</b><br>Drawing 1<br>1<br>1<br>1<br>1<br>1<br>1<br>1<br>1<br>1<br>1<br>1<br>1<br>1 |
| Display alter                                                                                                    | mate unit     |                 |                                                                                      |                            | ОК                     | Reset<br>Cancel           | Drawing 2                                                                                                    |

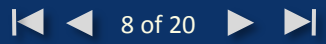

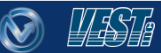

#### **ERP** Interface

Application

Units

ERP column name ModelCode

Balloon

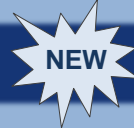

Ports List

**ERP Settings** Set your ERP data path in HyDraw Options

|                           | Fetch D     | ata From ERP |       |               | ×      |
|---------------------------|-------------|--------------|-------|---------------|--------|
| Model Code                | Part Number | Manufacturer | Price | Assembly Cost | Stock  |
| M3715                     | 900000001   | Baldor       | 29    | 5             | 50     |
| DYN-CF1P350ASAE           | Select      |              |       |               |        |
| M/P Adapter               | Select      |              |       |               |        |
| 721-20                    | 900000004   | Parker       | 32    | 6             | 56     |
| PE060R00B6B20PA00N00S1A1U | 900000005   | Parker       | 34    | 4             | 88     |
| P30-100                   | 900000006   | Row-ezy      | 32    | 6             | 45     |
| <                         |             | m            |       |               | •      |
|                           |             |              | Unda  |               | Cancel |

| Library Path   | Misc.          | Internet Settings  | QuickManifolds | ERP Settings |
|----------------|----------------|--------------------|----------------|--------------|
| My local ERP   | data           |                    |                |              |
| Excel file pat | th             |                    |                |              |
| D:\Documer     | nts\ERP\Sample | e ERP Database xls |                | Browse       |
| Online ERP d   | ata            |                    |                |              |
| Service URL    |                |                    |                |              |
|                |                |                    |                |              |
| Search using — |                |                    |                |              |
| Model Co       | ode            | O Part Number      |                |              |

Connection

External Port

Parts List

| Model data           | 🔒 🔁 🔺                   |
|----------------------|-------------------------|
| Model Code           | M3715                   |
| Model Family         |                         |
| Part Number          | 900000001               |
| Description          | Relief Valve - Screw-in |
| Manufacturer         | Baldor                  |
| Cost                 |                         |
| Assembly Cost        | 5                       |
| List Price           | 29                      |
| Rated Flow {gal/sec} |                         |
|                      |                         |

**Fetch ERP data** stored in the Excel format, locally on a network or on a hosting space

Price and other related properties are updated in the Model data

9 of 20 🕨 🕨

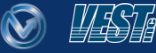

### Display Properties in Dual Units

|                                            | HyD     | Draw Option    | IS      |           |       |       |            | x               |
|--------------------------------------------|---------|----------------|---------|-----------|-------|-------|------------|-----------------|
| Library Path Misc.                         | Inte    | ernet Settings | Qui     | ckManifol | ds    | EF    | RP Setting | gs              |
| Application Units I                        | Balloon | Connection     | Externa | l Port    | Parts | List  | Ports      | List            |
| Drawing units                              |         |                |         |           |       |       |            |                 |
| Imperial                                   | ⊖ Met   | tric           |         |           | Д     | dvanc | ed Optio   | ns              |
| Modify units                               |         |                |         |           |       |       |            |                 |
| Unit Category                              | Primary | Unit           |         | Alternate | Unit  |       |            | ^               |
| Frequency                                  | Hz      |                |         | RPM       |       |       |            |                 |
| Length                                     | in      |                |         | mm        |       |       |            |                 |
| Mass & Weight                              | lb      |                | 9       | 9         |       |       |            |                 |
| Power                                      | HP      |                | 1       | KW        |       |       |            |                 |
| Pressure                                   | psi     |                | 1       | bar       |       |       |            |                 |
| Speed                                      | m/min   |                | f       | t/min     |       |       |            |                 |
| Temperature                                | °C      |                | 4       | ۴F        |       |       |            |                 |
| Time                                       | S       |                |         | min       |       |       |            |                 |
| Torque                                     | Lbf-ft  |                |         | cm*gf     |       |       |            |                 |
| Viscosity                                  | cSt     |                |         | St        |       |       |            | $\mathbf{\vee}$ |
| <ul> <li>Display alternate unit</li> </ul> |         |                |         |           |       |       | Reset      |                 |
|                                            |         |                |         |           | ОК    |       | Canc       | el              |

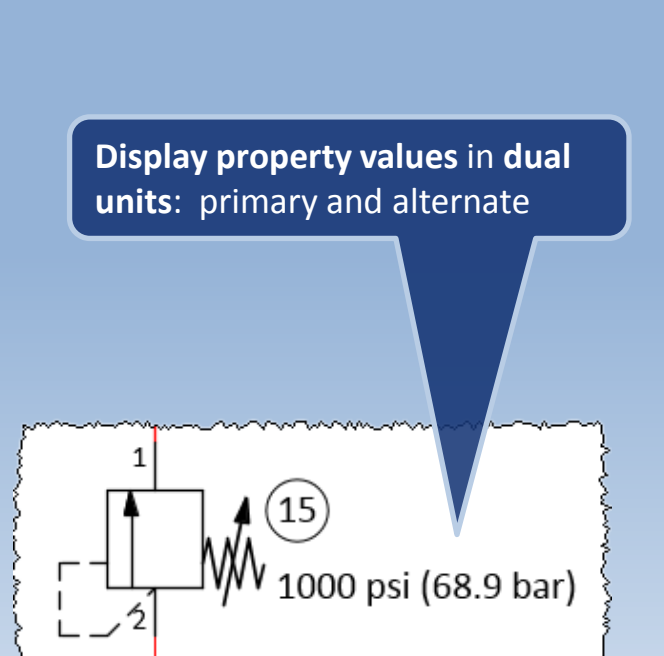

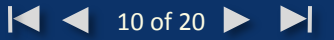

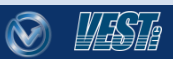

## Add New Display Format

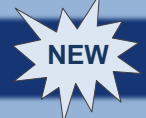

| Add New Display Format                              | Default Display Format             |
|-----------------------------------------------------|------------------------------------|
| Name<br>Model Series                                |                                    |
| Property1Model Family<br>Prefix Suffix Display unit | T-162A<br>1000 psi                 |
| Property2 Prefix Suffix Display unit                | New Display Forr                   |
| Property3                                           |                                    |
| Prefix Suffix Display unit                          | T-162A<br>1000 psi<br>RDBA         |
| Add the N                                           | ew Display format to the component |

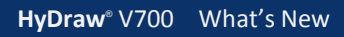

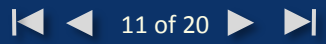

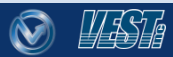

#### Accessories – Define Search Criteria

|   |     | Z |
|---|-----|---|
| 5 | NEW |   |
|   | 4   |   |

| Ac | ces | sories       | X 🖻 🖶 💻 🔺       |
|----|-----|--------------|-----------------|
| 4  | 4   |              | { 697647 }      |
|    |     | Item ID      | 4               |
|    | 4   | Model data   |                 |
|    |     | Model Code   | 697647          |
|    |     | Model Family | 697             |
|    |     | Part Number  |                 |
|    |     | Description  | Seal Kit - D1VW |
|    |     | Manufacturer | Parker          |
|    |     | Cost         | 10              |
|    |     | List Price   |                 |

Search the accessories from Library by defining more criteria

| Sciecci Accessories nom              | Library               |                 |                           |
|--------------------------------------|-----------------------|-----------------|---------------------------|
| Model code                           | Manufac               | turer           |                           |
| 697                                  | Parker                |                 | -                         |
| Component type                       |                       |                 |                           |
| Seal Kit                             |                       |                 | •                         |
| Define more criteria                 |                       |                 |                           |
| Cost                                 | <= •                  | 10              |                           |
| None                                 |                       |                 |                           |
| None                                 |                       |                 |                           |
|                                      |                       | <u>.</u>        |                           |
| Available accessories                |                       |                 | Search                    |
| Model Code                           | Manufacturer          | Description     |                           |
| 697647                               | Parker                | Seal Kit - D1VW |                           |
|                                      |                       |                 |                           |
|                                      |                       |                 |                           |
|                                      |                       |                 |                           |
|                                      |                       |                 |                           |
|                                      |                       |                 |                           |
|                                      |                       |                 |                           |
| •                                    |                       |                 | •                         |
| Selected accessories                 | m                     |                 | Add                       |
| Selected accessories      Model Code | III<br>Manufacturer D | escription      | Add Quantity              |
| Selected accessories                 | Manufacturer D        | escription      | Add<br>Quantity           |
| Selected accessories                 | Manufacturer D        | escription      | Add Quantity              |
| Selected accessories Model Code      | Manufacturer D        | escription      | Add<br>Quantity           |
| Selected accessories                 | Manufacturer D        | escription      | Add                       |
| Selected accessories                 | Manufacturer D        | escription      | Add<br>Quantity<br>Remove |

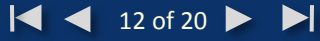

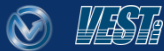

### List Component as First Sub-item

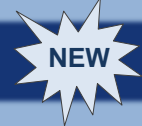

|                                                                                                    |                                              | Hy                              | Draw Option                   | s                    |       |      | ×          |
|----------------------------------------------------------------------------------------------------|----------------------------------------------|---------------------------------|-------------------------------|----------------------|-------|------|------------|
| Library Path                                                                                                    | Misc                                         | . Ir                            | nternet Settings              | QuickManifol         | lds   | ER   | P Settings |
| Application                                                                                                    | Units                                        | Balloon                         | Connection                    | External Port        | Parts | List | Ports List |
| Numbering sch<br>0 1, 2, 3, 4<br>1A, 1B, 24<br>(a) 1.1, 1.2, 2                                                            | eme<br>A, 2B<br>A, 2.2                       |                                 | - Type                        | $\bigcirc$           |       | None |            |
| <ul> <li>○ 1-1, 1-2, 2</li> <li>○ ISO 1219</li> <li>Accessory Iten</li> <li>✓ Display in</li> <li>✓ As sub ite</li> </ul> | P-1, 2-2<br>ID<br>In drawing<br>erm of compo | nent                            | 🗌 No ba                       | lloons on external j | ports |      |            |
| Nume List c                                                                                                    | eric ID<br>Ite                               | m ID Separat<br>s first sub-ite | Alphabetic ID<br>tor Dash (-) | ~                    |       |      |            |
|                                                                                                    |                                              |                                 |                               |                      | OK    |      | Cancel     |

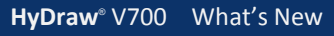

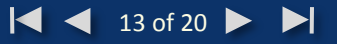

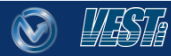

#### **Unit Converter**

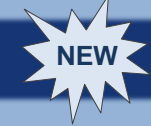

#### Unit Converter Unit Category Convert Pressure Acceleration To Angle From Area Value Value Current 5000 344.7379 Density Dynamic Viscosity Units Units Energy Flow kilograms/square centimeter [kgs/cm^ 🔥 atmospheres [atm] ^ Force kilograms/square meter [kgs/m^2] bars Frequency kilograms/square millimeter [kgs/mm<sup>2</sup>] centimeters of mercury (0°C) Kinematic Viscosity dynes/square centimeter [dyn/cm^2] kilopascal [kpa] Length feet of water (4°C) megapascal [Mpa] Mass & Weight microbar [ubar] feet of water (60°F) Power millibar [mbar] inch of mercury (32°F) Pressure millimeters of mercury (0°C) inch of mercury (60°F) Speed inch of water (60°F) pascal [pa] Temperature pounds/square feet [b/ft^2] inches of water (4°C) Time pounds/Square inch [psi] kilograms/square centimeter [kgs/cm' Torque tons/square inch [ton/in^2] kilograms/square meter [kgs/m^2] Volume kilograms/square millimeter [kgs/mm ~: torrs [Torr] Volumetric Displacement kilonascal [kna] < > > Close

# Converts the value of one selected unit to another selected unit

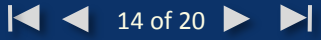

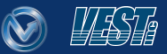

# Library Manager 2013

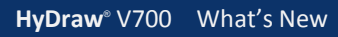

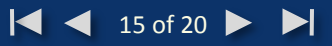

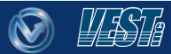

#### **Enhanced Graphics User Interface**

GUI Restructured for easy access and better management

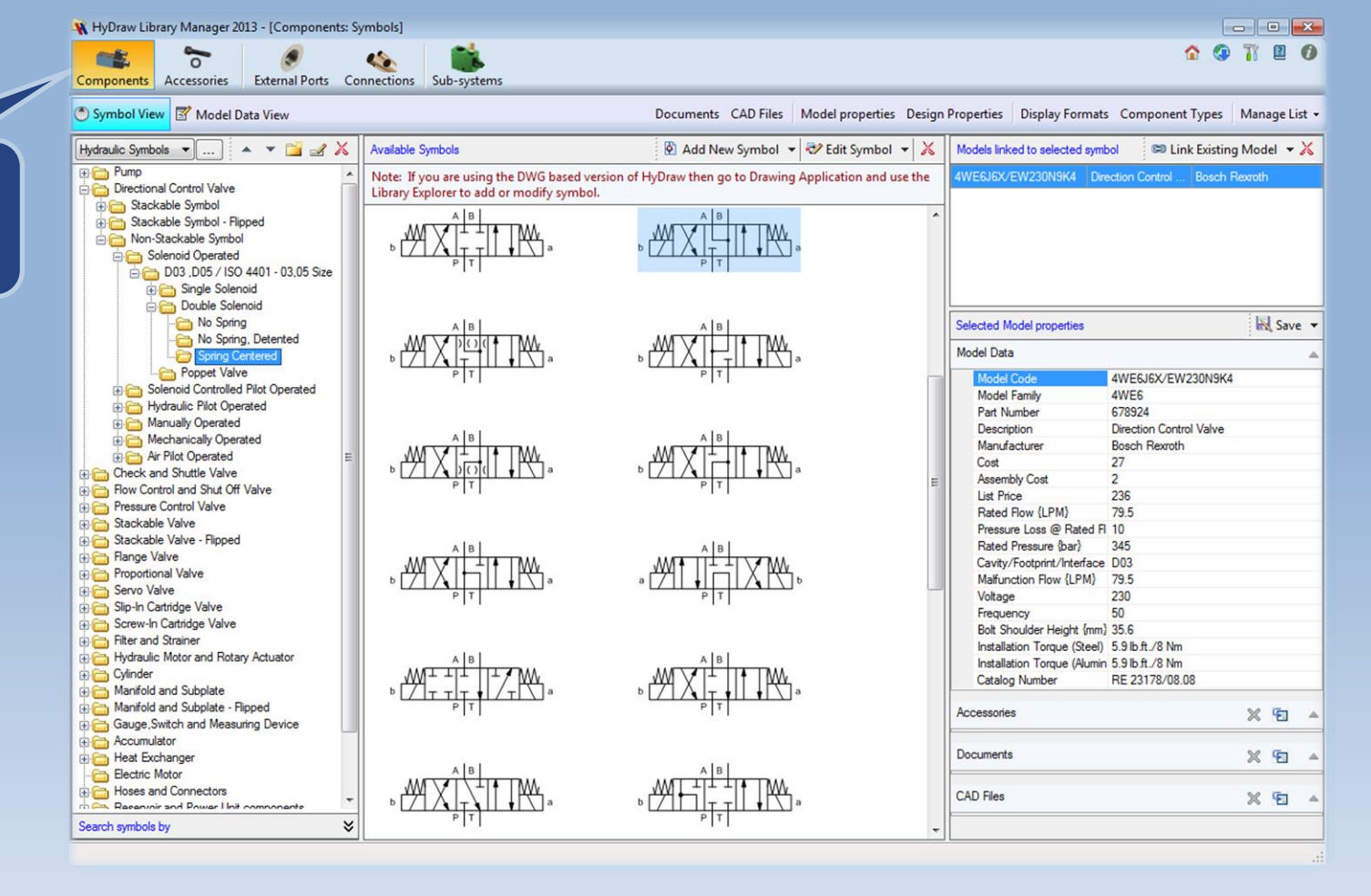

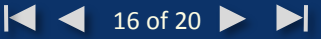

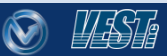

#### Italian Interface

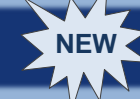

### Italian Interface

| 📙 Gestore Libreria HyDraw 2013 - [Componenti: Dati di Componenti] |                                                                          |                  |                    |                                 |        |                                          |                        |             |          |        |
|-------------------------------------------------------------------|--------------------------------------------------------------------------|------------------|--------------------|---------------------------------|--------|------------------------------------------|------------------------|-------------|----------|--------|
| Componenti Accessori Porte Es                                     | sterne Connessio                                                         | ni Sotto-sistemi |                    |                                 |        |                                          | ۵                      | () 1)       | ?        | 0      |
| Simbolo Vista Modello di Vist                                     | ta Docu                                                                  | imenti File CAD  | Proprietà dei mod  | elli Proprietà di progetto Form | ati di | i visualizzazione Tipi di co             | mponenti               | Gestis      | ci Elen  | ico +  |
| Cerca per                                                         | Modelli disponibili Importa 🗋 Nuovo 👗 📗 Proprietà di modello selezionate |                  |                    |                                 | 🔍 Salv | ⁄a ▼                                     |                        |             |          |        |
| Applicazione                                                      | Codice Modello                                                           | Famiglia         | Descrizione        | Produttore                      | -      | Tipo                                     |                        |             |          |        |
| Hydraulic 👻                                                       | 04.04.02-40-85-20                                                        | 04.04.02         | Valvola di Control | Bosch Rexroth                   |        | Applicazione                             | Hydraulic              |             |          |        |
|                                                                   | 04.05.04.00.85-02                                                        | 04.05.04         | Valvola Divisore/  | Bosch Rexroth                   | Ξ      | Tipo di componente                       | Valvola Co             | ntrollo Flu | isso - C | iart 🛛 |
| lipo di componente                                                | 04.11.48-03-56-10                                                        | 04.11.48         | Valvola Limitatric | Bosch Rexroth                   |        | Dati modello                             |                        |             |          |        |
| Tutti i tipi di componente 👻                                      | 0T.U5.01.00-02-00                                                        | 0T.U5.01.00      | Valvola di Non Ri  | Bosch Rexroth                   |        | Codice Modello                           | 04.04.02               | 0.85.20     |          | -      |
| Produttore                                                        | 2FRM6K2-1X/0                                                             | 2FRM*K           | Valvola Controllo  | Bosch Rexroth                   |        | Famiglia                                 | 04.04.02               | 0 03 20     |          | =      |
| Tutti i produttori 👻                                              | 332.54                                                                   | 332.54           | Manometro          | WIKA                            |        | Numero Parte                             |                        | _           |          |        |
|                                                                   | 342.11                                                                   | 312.2            | Manometro          | WIKA                            |        | Produttore                               | Valvola di<br>Bosch Re | Controllo   | Husso    | Pri    |
| Codice Modello                                                    | 4DP01-3E43F10                                                            | 4DP01            | Valvola di Control | Parker                          |        | Costo                                    | 200001110              |             |          |        |
|                                                                   | 4DP03-3EB2F20                                                            | 4DP03            | Valvola di Control | Parker                          |        | Costo Assemblaggio                       |                        |             |          |        |
|                                                                   | 4DPE01-3E02Q1                                                            | 4DPE             | Valvola di Control | Parker                          |        | Prezzo Listino<br>Portata Nominale (gpm) | 8                      |             |          | _      |
|                                                                   | 4WE10C3X/CG2                                                             | WE10             | Valvola Controllo  | Bosch Rexroth                   |        | Perdite Carico @ Portata                 | _                      |             |          |        |
|                                                                   | 4WE6E16X/EG2                                                             | WE6              | Valvola Controllo  | Bosch Rexroth                   |        | Pressione Nominale {psi                  | 5000                   |             |          | _      |
|                                                                   | 4WE6E6X/EG24                                                             | WE6              | Valvola Controllo  | Bosch Rexroth                   |        | Cavita/Maschera/Interfa                  | CA-10A-3               | 1           |          | -      |
|                                                                   | 4WE6G6X/EG24                                                             | WE6              | Valvola Controllo  | Bosch Rexroth                   |        | Taratura Portata {gpm}                   |                        |             |          |        |
|                                                                   | 4WE6H6X/EG24                                                             | WE6              | Valvola Controllo  | Bosch Rexroth                   |        | Pressione Molla Comper                   | 20.25 lb #             | /41 47 N    |          | -      |
|                                                                   | 4WE6J6X/EG24                                                             | WE6              | Valvola Controllo  | Bosch Rexroth                   |        | Simboli collegati al modello si          | elezionato             | 4           | 0        | ×      |
|                                                                   | 4WE6RA6X/EG                                                              | WE6              | Valvola Controllo  | Bosch Rexroth                   |        |                                          |                        |             |          |        |
|                                                                   | 4WRAB6E12-1X                                                             | 4WRAB            | Valvola di Control | Bosch Rexroth                   |        |                                          |                        |             |          |        |
|                                                                   | 4WRTE10V25L                                                              | 4WRTE            | Valvola di Control | Bosch Rexroth                   |        |                                          | 2                      |             |          |        |
|                                                                   | 4WRTE25V25L                                                              | 4WRTE            | Valvola di Control | Bosch Rexroth                   |        | [                                        | <b>-t</b> _            |             |          |        |
|                                                                   | 4WRZ10W6-50                                                              | 4WRZ             | Valvola di Control | Bosch Rexroth                   |        |                                          | ×                      |             |          |        |
|                                                                   | 4WRZE25E-100                                                             | 4WRZE            | Valvola di Control | Bosch Rexroth                   |        |                                          |                        |             |          |        |
|                                                                   | 5-4WE10C3X/O                                                             | 5WE10            | Valvola Controllo  | Bosch Rexroth                   |        |                                          | 1                      |             |          |        |
|                                                                   | 5-4WE10HA3X/                                                             | 5WE10            | Valvola Controllo  | Bosch Rexroth                   | -      |                                          |                        |             |          |        |
| <u>,                                    </u>                      |                                                                          |                  |                    |                                 |        |                                          |                        |             |          | ,      |

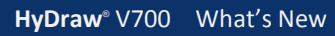

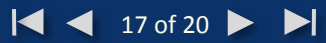

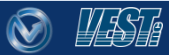

### Localized Library Data

Localized Properties

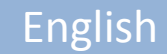

| Model properties     |           |
|----------------------|-----------|
| Model properties     |           |
| Name                 | Data type |
| Area Ratio           | Text      |
| Assembly Cost        | Currency  |
| Beta Ratio           | Text      |
| Bolt Shoulder Height | Number    |
| Bore                 | Number    |

#### **Design Properties**

| Design Properties            |           |               |            |  |
|------------------------------|-----------|---------------|------------|--|
| Name                         | Data type | Unit category | Unit       |  |
| Cleanliness Rating           | Text      |               |            |  |
| Displacement                 | Number    | Volumetric Di | Cu. in/Rev |  |
| Displacement, Cover End      | Number    | Volumetric Di | Cu. in/Rev |  |
| Displacement, Middle Section | Number    | Volumetric Di | Cu. in/Rev |  |
| <                            |           |               |            |  |

| Component Types            |                                                                                                    |  |  |
|----------------------------|----------------------------------------------------------------------------------------------------|--|--|
| Search by                  | Available Component Types                                                                                                    |  |  |
| Application<br>Hydraulic 🔹 | Accumulator<br>Accumulator Discharge Valve - Line Mounted<br>Accumulator Discharge Valve - Screw-in Cartridg<br>Adaptor Plates                      |  |  |
| Name                       | Air Bleed Valve - Line Mounted<br>Air Bleed Valve - Screw-in Cartridge<br>Cavity Plug<br>Check Valve - Flange Mounted<br>Check Valve - Line Mounted |  |  |
|                            | Check Valve - Screw-in Cartridge                                                                                                    |  |  |

## Italian

| Model properties        |           |  |  |
|-------------------------|-----------|--|--|
| Model properties        |           |  |  |
| Name                    | Data type |  |  |
| Altezza                 | Number    |  |  |
| Altezza Spalla Bullone  | Number    |  |  |
| Altezza Stack           | Number    |  |  |
| Caratteristica Speciale | Text      |  |  |
| Categoria Micron        | Text      |  |  |

#### **Design Properties**

| Design Properties              |           |               |        |  |
|--------------------------------|-----------|---------------|--------|--|
| Name                           | Data type | Unit category | Unit   |  |
| Classe Filtrazione             | Text      |               |        |  |
| Cilindrata                     | Number    | Cilindrata    | CC/Rev |  |
| Cilindrata, Estremità Coperc   | Number    | Cilindrata    | CC/Rev |  |
| Cilindrata, Sezione Intermedia | Number    | Cilindrata    | CC/Rev |  |
| <                              |           |               |        |  |

#### Component Types

| Search by                       | Available Component Types                                                                                                    |
|---------------------------------|----------------------------------------------------------------------------------------------------|
| Application<br>Hydraulic   Name | Accumulatore<br>Adattatore Motore/Pompa<br>Blocco/Manifold e Sottobase<br>Clindro Idraulico<br>Compensatore di Pressione - Flangiabile<br>Divisore/Riunificatore di Flusso - Cartuccia<br>Divisore/Riunificatore di Flusso - In Linea<br>Elemento Logico - In Linea<br>Elemento Logico - In Linea<br>Elemento Logico - Cartuccia |

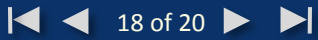

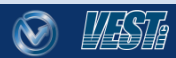

NEW

#### Link Symbols to Model Code

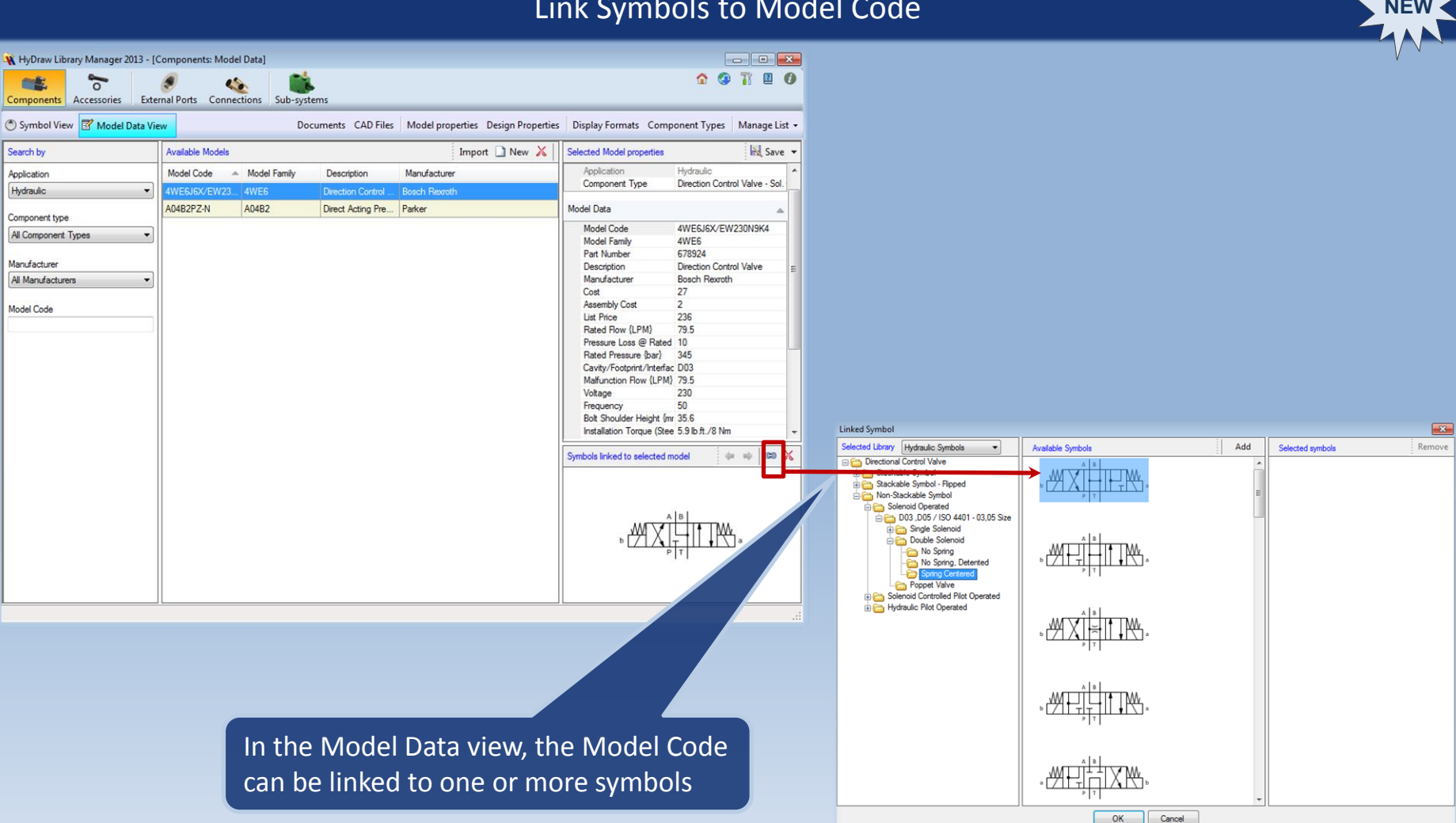

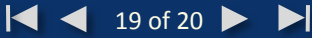

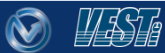

Enhance your productivity and competitive edge with HyDraw®

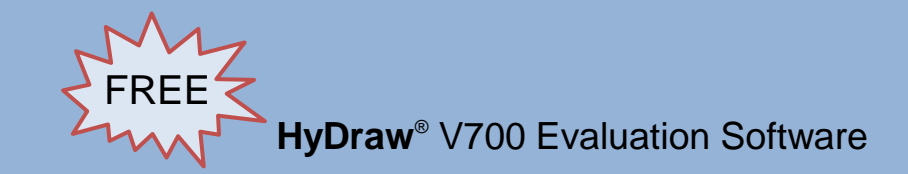

Call: +1 (248) 649 9550 Email: <u>sales@VESTusa.com</u> Visit: <u>www.VESTusa.com</u>

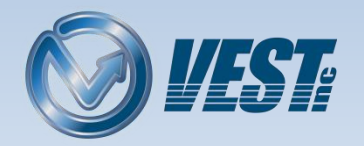

20 of 20